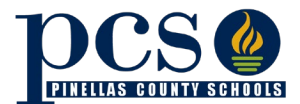

## How to Find Your Student's Bus Stop Information in FOCUS

1. Log into the parent FOCUS portal (FOCUS.pcsb.org) and locate your student(s) on the left-hand column.

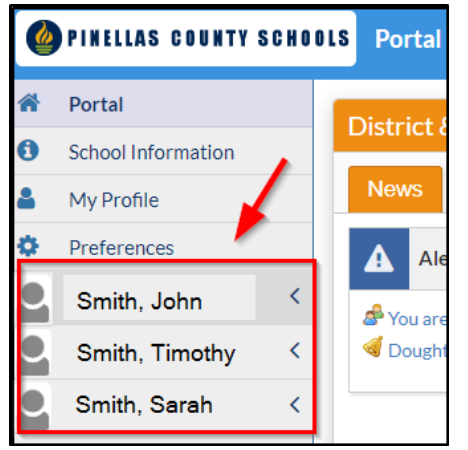

2. You will need to complete the following steps for each of your students in order to see their individual bus stop information. Click on the drop-down arrow to populate information related to your student.

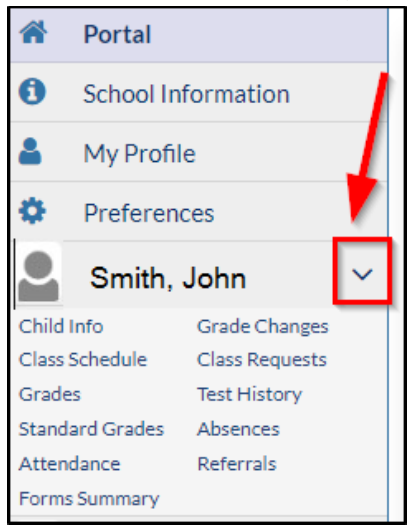

3. Select **Child Info** to load information about your individual student.

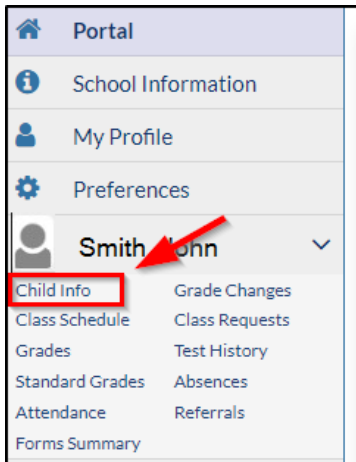

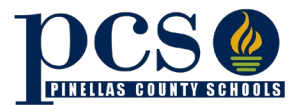

4. Scroll down until you see the **Transportation** tab on the left-side menu and click on it.

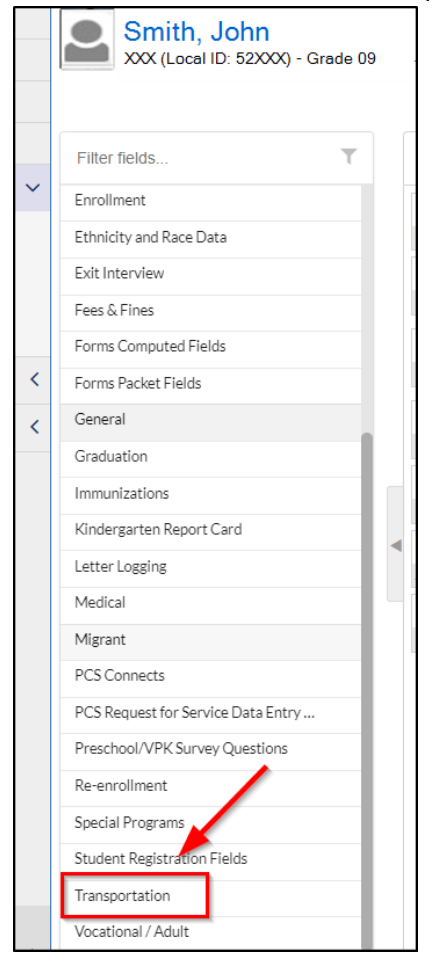

5. Once you've accessed the Transportation page you will be able to view your student's Route Info.

| Ro | ute Info      | Filter: OFF |          |         |           |                       |        |                  |       |                    |          |
|----|---------------|-------------|----------|---------|-----------|-----------------------|--------|------------------|-------|--------------------|----------|
|    | School Year 🛔 | Route ID 🍦  | Run ID 🌲 | AM/PM 🛔 | Stop ID 🛔 | Stop Description 🖕    | Time 🛔 | Stop/Home Dist 🛔 | Bus 🛔 | School/Home Dist 🛔 | Driver 🛔 |
| 10 | CurrYear      | 123         | 463004   | AM      | 463500    | 1ST AVE S & 1ST AVE N | 09:09  | .5               | 20712 | 5.25               | JANE DOE |
| 11 | CurrYear      | 123         | 463104   | PM      | 463500    | 1ST AVE S & 1ST AVE N | 04:26  | .5               | 20712 | 5.25               | JANE DOE |
|    |               |             |          |         |           |                       |        |                  |       |                    |          |